# FlexSCADA windows 安装说明

# 背景:

繁易在 2023 年 03 月 15 日发布的 FlexSCADA 产品已支持 Windows 系统的正常安装使用,如下文所介绍的内容是在 windows10 上安装的步骤,以及若用户在使用 windows7 sp1 以上的系统版本安装使用时必须需要安装的配套软件及系统补丁。

# 下载路径:【需要替换】

http://fsutest.flexem.net/Foundation/Flexmi\_multi/Release-1.0/14/FlexSCADA-Installerv1.0.0.exe

# 安装步骤:

#### 1. 软件下载

a. 根据以上提供的下载路径进行下载;

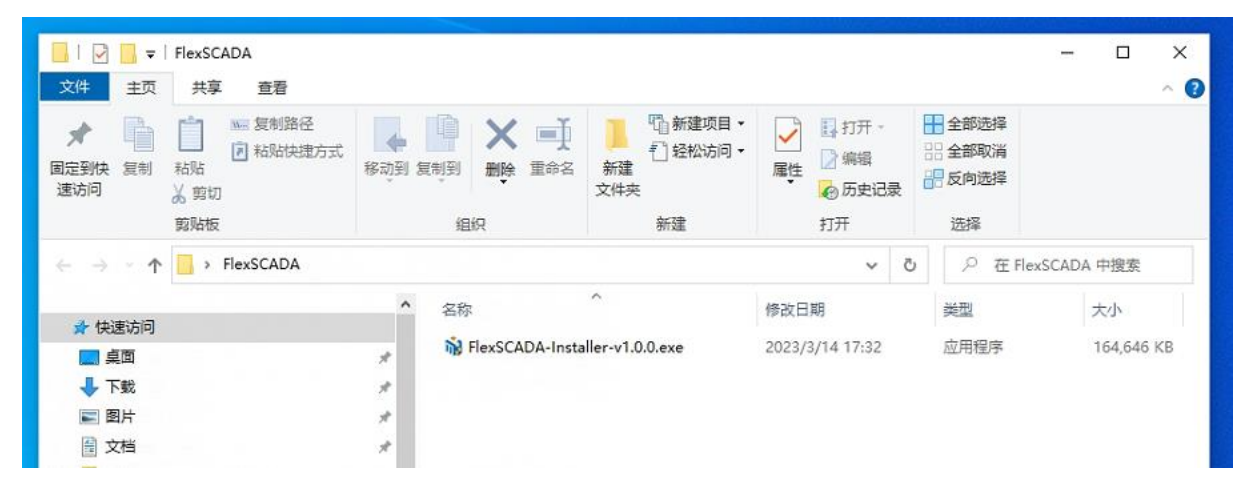

#### 2. 安装设置

a. 双击下载好的安装包,显示安装界面;

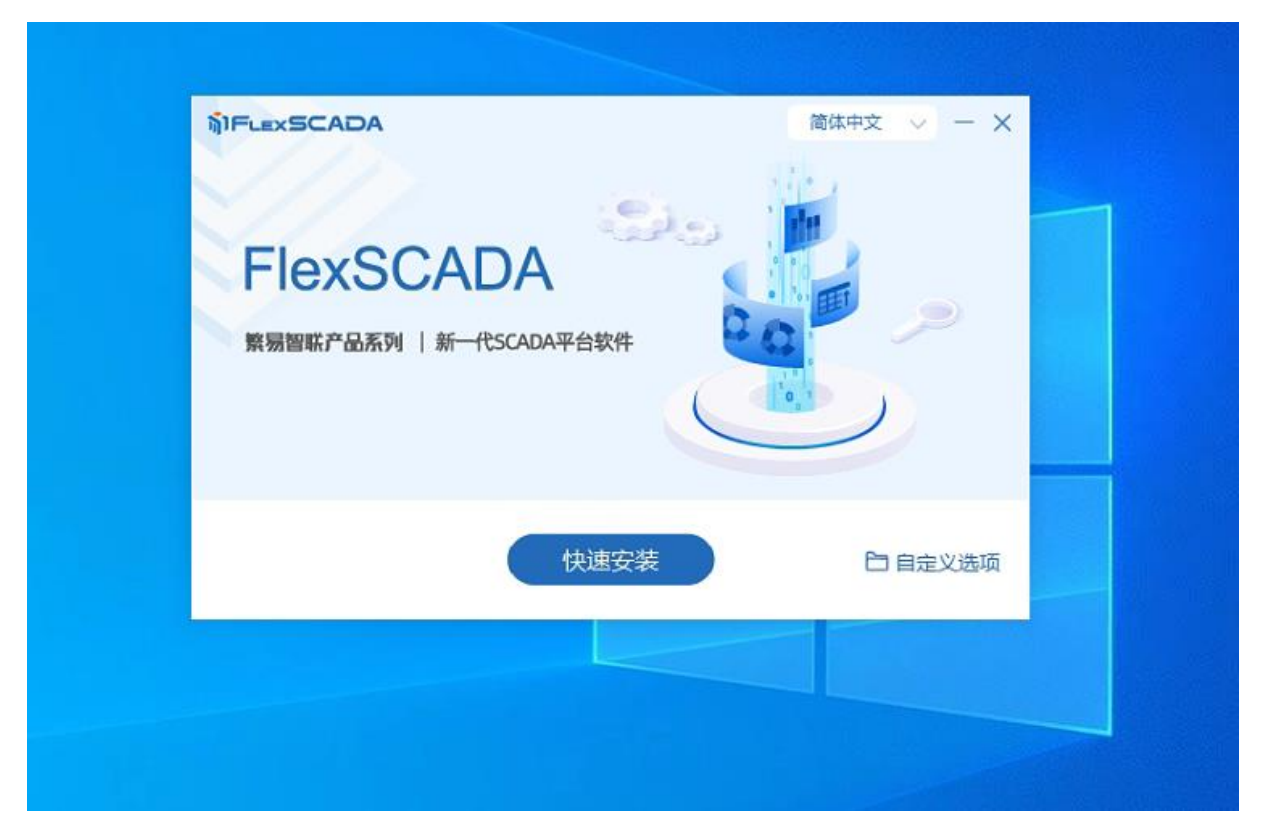

b. 点击"自定义选项",显示默认安装路径,数据存放路径,以及是否 MQTT 的服务安装确认项,用户可根据自己的需求进行选择,点击"快速安装"即按照默认路径及选项进行安装;

| inonto         |                       |    |    |
|----------------|-----------------------|----|----|
| <b>数局初联产品系</b> | 间   新一代SCADA平台软件      | 20 | >  |
| 来勿自称」の外外       |                       |    |    |
|                |                       |    |    |
| 安装路径: C:\Prog  | gram Files\FlexSCADA\ |    | 浏览 |
| 數据路径: C:\Prog  | gramData\FlexSCADA\   |    | 浏览 |
| ✓ 安装MQTT服务     |                       | 取消 | 安装 |

### 3. 许可确认

a. 点击"安装"后,页面跳转许可证协议条款页面,用户可参阅相应的许可协议;

|                                                                                      |                                                   |                                            | _                      |  |
|--------------------------------------------------------------------------------------|---------------------------------------------------|--------------------------------------------|------------------------|--|
| 在安装Fl                                                                                | 许可证协议<br>exSCADA之前,请检阅授权全                         | そ款。                                        |                        |  |
| 检阅协议的其余部分,按[PgDn]往下                                                                  | 老动页面。                                             |                                            |                        |  |
| 以下说明和条件适用于在您的系统<br>软件、安装过程中在您的系统中存                                                   | 上安装上海繁易信息科技股份<br>档软件的副本或以其他任何方                    | 有限公司(以下简称」<br>式使用软件等情况。                    | ;海繁易) 📍                |  |
| 请注意:<br>此软件受中国的著作权法条约条款<br>这种行为将会根据《中华人民共和<br>严厉惩罚和/或损害索赔。<br>在安装和/或使用本软件之前,请任<br>后。 | 《保护。未经授权复制和分发本<br>国刑法》和《中华人民共和国<br>子细阅读本软件的所有许可条题 | 软件或其任何部分将通<br> 民法典 >> 予以起诉,并<br>歇。这些条款附在本注 | 把到起诉。<br>∺可能受到<br>意事项之 |  |
| 如果你接受协议中的条款,单击[我接                                                                    | 接受]继续安装。必须要接受协                                    | 议才能安装FlexSCADA                             | to .                   |  |
|                                                                                      |                                                   | 我接受                                        | 取消                     |  |
|                                                                                      |                                                   |                                            |                        |  |
|                                                                                      |                                                   |                                            |                        |  |
|                                                                                      |                                                   |                                            |                        |  |
|                                                                                      |                                                   |                                            |                        |  |

#### 4. 设置管理账号

- a. 点击"我接受"后,页面跳转设置(更新)用户密码页面,用户可填写一个自定义的 用户名及密码来对 FlexSCADA 进行下载权限管理,在使用 FSU 向指定 FlexSCADA 进行 工程下发时,需要输入对应的用户名、密码进行验证后,方可下载工程;
- b. 若不需要可点击"跳过";

| iji Plex SCADA | - * |
|----------------|-----|
| 设置(更新)用户密码     |     |
| 用户名:           | 000 |
| 密码:            |     |
|                |     |
| 跳过确定           |     |
|                |     |
|                |     |
|                |     |

# 5. 等待安装

a. 根据机器性能, 等待若干分钟后, 安装完成;

| MTLEXSCADA    | - × |
|---------------|-----|
|               |     |
| 基于Web的架构,随需访问 | ŋ   |
| 正在配置工程        | 0%  |
|               |     |

| ULEX 3CADA | * *       |  |
|------------|-----------|--|
|            | 8         |  |
|            | 安装完成      |  |
|            | 完成安装 立即体验 |  |
|            |           |  |

### 6. 开始体验

- a. 点击"立即体验",会自动通过默认浏览器打开 FlexSCADA 应用管理首页,当你看到 这个页面时,说明 FlexSCADA 已经安装成功,这时,用户可以使用 FSU 进行工程下 发;
- b. 此页面也可以通过在浏览器中手动输入机器 IP 加 11000 端口号进行访问,例如:
  127.0.0.1:11000

| MIFLEXSCADA |                  |  |
|-------------|------------------|--|
|             |                  |  |
| The plan    | ຫຼ້າF∟∈xSCADA    |  |
| C.          | 开始你的工程<br>进入成用管理 |  |
|             |                  |  |
|             |                  |  |
|             |                  |  |
|             |                  |  |

## 7. 运行界面

c. 安装完成后的 FlexSCADA 里预置了一个演示工程,可以点击"开始我的工程"进行查看

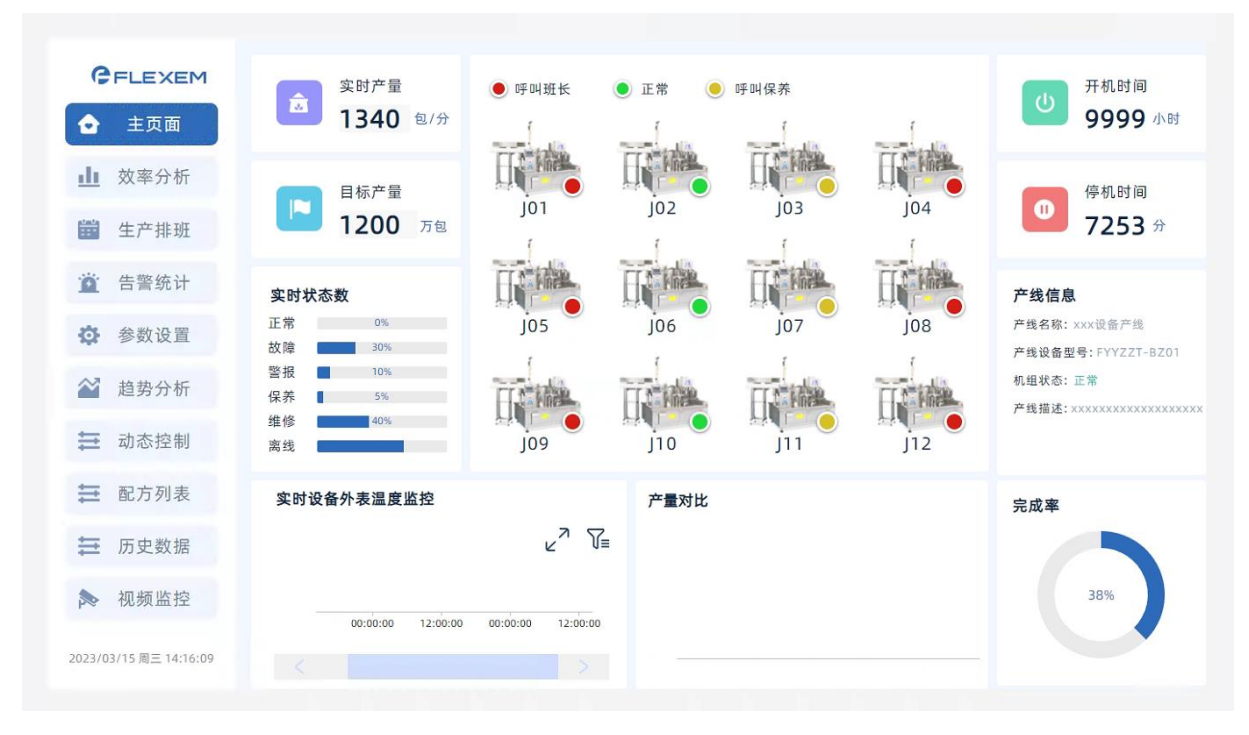

# 使用注意事项:

- 1. 请勿在安装 FlexSCADA 的环境里同时使用 FSU 的离线、在线模拟功能, 会有冲突;
- 2. 若需要卸载,请在卸载 FlexSCADA 后,重启电脑,确保相应进程完全清除;

# Windows7 安装注意事项:

- 1. 若使用 windows7 安装 FlexSCADA 需要确保 windows7 版本为 sp1 及以上版本;
- 2. 若使用 windows7 安装 FlexSCADA 需要确保系统安装了 VC++ 2015 Redistributable 软件;
- 3. 若使用 windows7 安装 FSU 需要确保安装系统补丁 kb4457144;